## eGO Academy

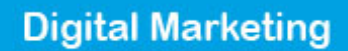

## How to activate social media follow icons on website

The application manager can include social media follow links of the company's profiles in any social network and this way stay even closer to customers. Make the social networks icons available with each follow link. In 3 easy steps you can quickly connect your website to social media.

To do so, take the following steps:

1. Click the 'Manage Website' tab;

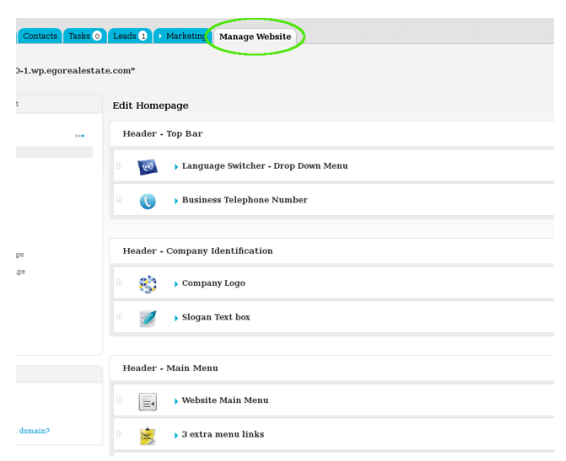

2. On the right sidebar click on the 'Homepage' section;

| k on the section to edit                                            | Edit Homepage                            |
|---------------------------------------------------------------------|------------------------------------------|
| Website ***                                                         | Header - Top Bar                         |
| Homepage                                                            | 🛛 🚺 🕨 Language Switcher - Drop Down Menu |
| Property Search Page<br>Property List Page<br>Property Details Page | Business Telephone Number                |
| Development List Page<br>Development Details Page                   | Header - Company Identification          |
| ooking for Property Page<br>.ist a Property Page                    | 🔋 💦> Company Logo                        |
| Contact Page<br>Other Features                                      | Slogan Text box                          |

3. Click 'Social Media Follow Links' from the 'Footer – Social Media' aree;

| Social                                                                                                    | Media Link                                                                                                    | See demo                                        | ON |
|----------------------------------------------------------------------------------------------------|----------------------------------------------------------------------------------------------------|-------------------------------------------------|----|
| If you want to get the                                                                                         | nast out of your online presence, it's important to integrate your social media profiles with your website. Thankfully, tying every | hing together is easier now than ever show more |    |
| Jement title                                                                                                   | fellow us 🖉 -                                                                                                    |                                                 |    |
|                                                                                                    | Type a name for this element on the website. It will be visible to visitors.                                                        |                                                 |    |
| con size                                                                                                    | Medium ·                                                                                                    |                                                 |    |
|                                                                                                    | By default, if you do not change the icon size.                                                                                     |                                                 |    |
| con Type                                                                                                    | Standard <u>·</u>                                                                                                    |                                                 |    |
|                                                                                                    | Click to server the row score and cook                                                                                              |                                                 |    |
|                                                                                                    | Select this option to activate RSS Feeds.                                                                                           |                                                 |    |
| witter                                                                                                    |                                                                                                    |                                                 |    |
|                                                                                                    | Select this option to activate Twitter.                                                                                             |                                                 |    |
| acebook                                                                                                    |                                                                                                    |                                                 |    |
| in mole :                                                                                                    | Smelt Bits option to activate Pacebook.                                                                                             |                                                 |    |
| , and the second second second second second second second second second second second second second second se | Select this option to activate Google+                                                                                              |                                                 |    |
| inkedIn                                                                                                    |                                                                                                    |                                                 |    |
|                                                                                                    | Select this option to activate LinkedIn.                                                                                            |                                                 |    |
| ouTube                                                                                                    |                                                                                                    |                                                 |    |
|                                                                                                    | Select this option to activate YouTube                                                                                              |                                                 |    |

**4.** Type a name for the icons (i.e. Follow Us) and then choose the icon size and type;

| Footer - Social Media  |                                                                                                    |                                         |  |  |  |
|------------------------|----------------------------------------------------------------------------------------------------|-----------------------------------------|--|--|--|
| 🕤 🧉 🗸 Social           | Media Link                                                                                                    | See demo                                |  |  |  |
| If you want to get the | most out of your online presence, it's important to integrate your social media profiles with your website. Thankfully, tying everything together is | s easier now that ever <b>show more</b> |  |  |  |
| Element title          | fellow us                                                                                                    |                                         |  |  |  |
|                        | Type a some for this element on the website. It will be visible to visitors.                                                                         |                                         |  |  |  |
| Icon size              | Hedium By default, (Type do not change the icon size.                                                                                                |                                         |  |  |  |
| Icon Type              | Standard                                                                                                    |                                         |  |  |  |
|                        | Citize on select the icon style and color.                                                                                                    |                                         |  |  |  |
|                        | Select this option to activate RSS Feeds.                                                                                                    |                                         |  |  |  |
| Twitter                | Calant His antique to articular Tacittan                                                                                                    |                                         |  |  |  |
| Facebook               |                                                                                                    |                                         |  |  |  |
|                        | Select this option to activate Pacebook.                                                                                                    |                                         |  |  |  |
| Gaogle+                | Select this option to activate Google+                                                                                                    |                                         |  |  |  |
| LinkedIn               |                                                                                                    |                                         |  |  |  |
| YouTube                | Select this option to activate LinkadIn.                                                                                                    |                                         |  |  |  |
|                        | Select this option to activate WouTube                                                                                                    |                                         |  |  |  |
|                        |                                                                                                    | Save Cancel                             |  |  |  |

**5.** Add the URLs of the company's profiles on social networks;

| Føster - Social Media    |                                                                                                    |             |  |  |
|--------------------------|----------------------------------------------------------------------------------------------------|-------------|--|--|
| 🔹 🧉 🗸 Social S           | tedia Link                                                                                                    | See demo ON |  |  |
| If you want to get the m | out of your online presence, it's important to integrate your social media profiles with your website. Thankfully, tying everything together is easier now than eve | r show more |  |  |
| Element title            | follow us at Type a name for this element on the website. It will be visible to visitors.                                                                           |             |  |  |
| Icon size                | Medium                                                                                                    |             |  |  |
| Icon Type                | Standard<br>Click to select the icon style and color.                                                                                                    |             |  |  |
| Technon .                | select this optime to activate RSS Feeds.                                                                                                    |             |  |  |
| Louis,                   | Select this option to activate Twitter.                                                                                                    |             |  |  |
| Facebook                 | www.facebook.com/megahouseEM<br>Select Intergence - termine Pacebook.                                                                                               |             |  |  |
| Gaogle+                  | Select this option to activate Google+                                                                                                    |             |  |  |
| LinkedIn                 | www.liskedin.com/megahouseEN<br>Select this option to activate LinkedIa.                                                                                            |             |  |  |
| YouTube                  | Select this option to activate YouTube                                                                                                    |             |  |  |
|                          |                                                                                                    | Save        |  |  |

6. Finally, switch to 'On' to enable this feature, then click 'Save';

| Føster - Social Media  |                                                                                                    |                   |  |  |
|------------------------|----------------------------------------------------------------------------------------------------|-------------------|--|--|
| 🔹 🧉 🗸 - Secial         | Media Link                                                                                                    | See darmo         |  |  |
| If you want to get the | must out of your online presence, it's important to integrate your social media profiles with your website. Thankfully, tying everything together is easier now th | in over show more |  |  |
| Element title          | fallow us                                                                                                    |                   |  |  |
|                        | Type a name for this element on the website. It will be visible to visible to visibars.                                                                            |                   |  |  |
| Icon size              | Medium .                                                                                                    |                   |  |  |
|                        | By default, if you do not change the icon size.                                                                                                    |                   |  |  |
| Icon Type              | Standard ·                                                                                                    |                   |  |  |
|                        | Carlo to service note none and content                                                                                                    |                   |  |  |
|                        | Select this option to activate RSS Feeds.                                                                                                    |                   |  |  |
| Twitter                | www.twittercom/megahouseEN                                                                                                    |                   |  |  |
|                        | Select this option to activate Twitter.                                                                                                    |                   |  |  |
| Tacebook               | www.facebook.com/megahouseEN                                                                                                    |                   |  |  |
|                        | Select this option to activate Facebook.                                                                                                    |                   |  |  |
| Google+                | Select this action to activate Gaudes                                                                                                    |                   |  |  |
| LinkedIn               | www.listedin.com/megaheuseEH                                                                                                    |                   |  |  |
|                        | Select this option to activate LinkedIn.                                                                                                    |                   |  |  |
| YouTube                |                                                                                                    |                   |  |  |
|                        | Select this option to activate YouTube                                                                                                    |                   |  |  |
|                        |                                                                                                    | Save              |  |  |

7. To verify that recent changes have been updated on your website, first click'Update Website' and then click 'View website'.

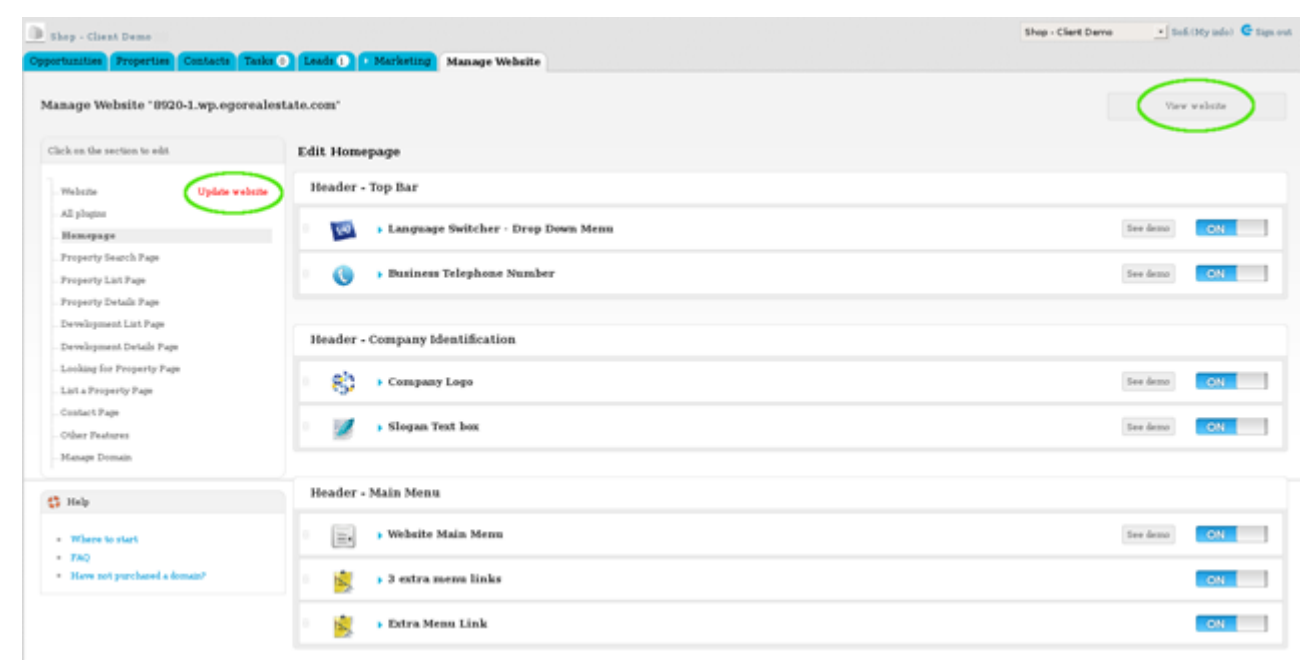

.....

Learn more at: <u>http://academy.egorealestate.com</u>

Questions: <a href="mailto:support@egorealestate.com">support@egorealestate.com</a>